# Guide de configuration de L2TPv3 sur FlexVPN

## Contenu

Introduction Conditions préalables **Conditions requises Components Used** Configuration Topologie du réseau Routeur R1 Routeur R2 **Routeur R3 Routeur R4** Vérification Vérifier l'association de sécurité IPsec Vérifier la création de SA IKEv2 Vérification du tunnel L2TPv3 Vérification de la connectivité et de l'apparence du réseau de R1 Dépannage Informations connexes

## Introduction

Ce document décrit comment configurer une liaison L2TPv3 (Layer 2 Tunneling Protocol version 3) pour s'exécuter sur une connexion VTI (Virtual Tunnel Interface) Cisco IOS FlexVPN entre deux routeurs qui exécutent le logiciel Cisco IOS<sup>®</sup>. Grâce à cette technologie, les réseaux de couche 2 peuvent être étendus en toute sécurité dans un tunnel IPsec sur plusieurs sauts de couche 3, ce qui permet à des périphériques physiquement séparés de paraître sur le même réseau local.

## Conditions préalables

### **Conditions requises**

Cisco vous recommande de prendre connaissance des rubriques suivantes :

- Interface de tunnel virtuel Cisco IOS FlexVPN (VTI)
- Protocole L2TP (Layer 2 Tunneling Protocol)

### **Components Used**

Les informations contenues dans ce document sont basées sur les versions de matériel et de logiciel suivantes :

- Routeur à services intégrés Cisco de 2e génération (G2), avec licence de sécurité et de données.
- Cisco IOS version 15.1(1)T ou ultérieure pour prendre en charge FlexVPN. Pour plus d'informations, reportez-vous au <u>Navigateur de fonctions Cisco</u>.

Cette configuration FlexVPN utilise les paramètres par défaut intelligents et l'authentification par clé prépartagée afin de simplifier l'explication. Pour une sécurité maximale, utilisez le chiffrement de nouvelle génération ; référez-vous à <u>Cryptage nouvelle génération</u> pour plus d'informations.

The information in this document was created from the devices in a specific lab environment. All of the devices used in this document started with a cleared (default) configuration. If your network is live, make sure that you understand the potential impact of any command.

## Configuration

### Topologie du réseau

Cette configuration utilise la topologie de cette image. Modifiez les adresses IP selon les besoins de votre installation.

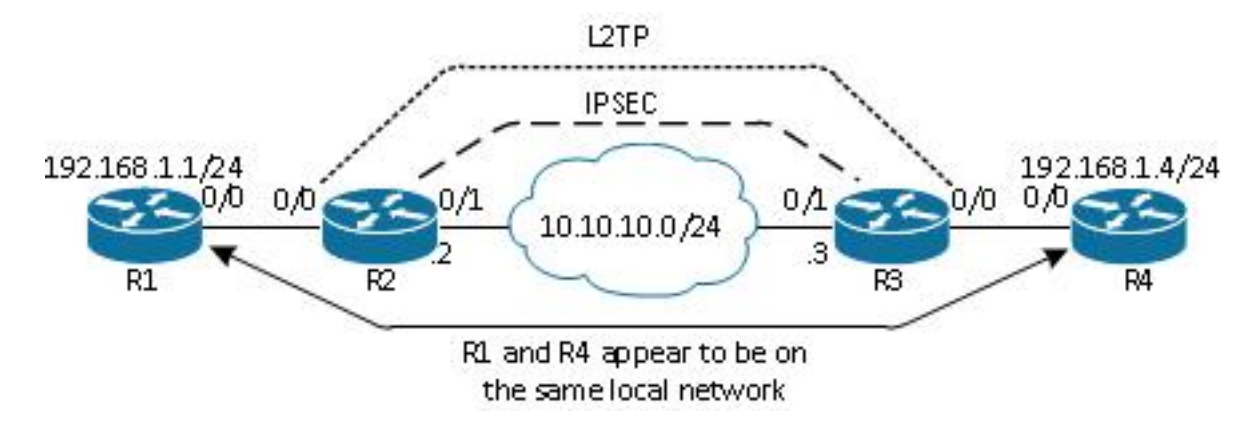

**Note**: Dans cette configuration, les routeurs R2 et R3 sont directement connectés, mais ils peuvent être séparés par de nombreux sauts. Si les routeurs R2 et R3 sont séparés, assurez-vous qu'il existe une route pour accéder à l'adresse IP de l'homologue.

### Routeur R1

Une adresse IP du routeur R1 est configurée sur l'interface :

```
interface Ethernet0/0
ip address 192.168.1.1 255.255.255.0
```

## **Routeur R2**

#### FlexVPN

Cette procédure configure FlexVPN sur le routeur R2.

1. Créez une clé IKEv2 (Internet Key Exchange Version 2) pour l'homologue :

```
crypto ikev2 keyring key1
peer 10.10.10.3
address 10.10.10.3
pre-shared-key ciscol
```

2. Créez un profil par défaut IKEv2 qui correspond au routeur homologue et utilise l'authentification à clé pré-partagée :

```
crypto ikev2 profile default
match identity remote address 10.10.10.3 255.255.255.255
identity local address 10.10.10.2
authentication remote pre-share
authentication local pre-share
keyring local key1
```

3. Créez la VTI et protégez-la avec le profil par défaut :

```
interface Tunnel1
  ip address 172.16.1.2 255.255.255.0
  tunnel source 10.10.10.2
  tunnel destination 10.10.10.3
  tunnel protection ipsec profile default
```

#### L2TPv3

Cette procédure configure L2TPv3 sur le routeur R2.

1. Créez une classe pseudowire pour définir l'encapsulation (L2TPv3) et définir l'interface de tunnel FlexVPN que la connexion L2TPv3 utilise pour atteindre le routeur homologue :

```
pseudowire-class l2tp1
encapsulation l2tpv3
ip local interface Tunnel1
```

2. Utilisez la commande xconnectsur l'interface appropriée afin de configurer le tunnel L2TP ; fournissez l'adresse homologue de l'interface de tunnel et spécifiez le type d'encapsulation :

```
interface Ethernet0/0
no ip address
xconnect 172.16.1.3 1001 encapsulation l2tpv3 pw-class l2tp1
```

### **Routeur R3**

#### **FlexVPN**

Cette procédure configure FlexVPN sur le routeur R3.

1. Créez une clé IKEv2 pour l'homologue :

```
crypto ikev2 keyring key1
peer 10.10.10.2
address 10.10.10.2
pre-shared-key cisco
```

2. Créez un profil par défaut IKEv2 qui correspond au routeur homologue et utilise l'authentification à clé pré-partagée :

```
crypto ikev2 profile default
match identity remote address 10.10.10.2 255.255.255.255
identity local address 10.10.10.3
authentication remote pre-share
authentication local pre-share
keyring local key1
```

3. Créez la VTI et protégez-la avec le profil par défaut :

```
interface Tunnel1
ip address 172.16.1.3 255.255.255.0
tunnel source 10.10.10.3
tunnel destination 10.10.10.2
tunnel protection ipsec profile default
```

#### L2TPv3

Cette procédure configure L2TPv3 sur le routeur R3.

1. Créez une classe pseudowire pour définir l'encapsulation (L2TPv3) et définir l'interface de tunnel FlexVPN que la connexion L2TPv3 utilise pour atteindre le routeur homologue :

```
pseudowire-class l2tp1
encapsulation l2tpv3
ip local interface Tunnel1
```

2. Utilisez la commande xconnectsur l'interface appropriée afin de configurer le tunnel L2TP ; fournissez l'adresse homologue de l'interface de tunnel et spécifiez le type d'encapsulation :

```
interface Ethernet0/0
no ip address
xconnect 172.16.1.2 1001 encapsulation l2tpv3 pw-class l2tp1
```

### **Routeur R4**

Une adresse IP est configurée sur l'interface du routeur R4 :

## Vérification

Référez-vous à cette section pour vous assurer du bon fonctionnement de votre configuration.

#### Vérifier l'association de sécurité IPsec

Cet exemple montre comment vérifier que l'association de sécurité IPsec a bien été créée sur le routeur R2 avec l'interface Tunnel1.

```
R2#show crypto sockets
Number of Crypto Socket connections 1
Tu1 Peers (local/remote): 10.10.10.2/10.10.10.3
Local Ident (addr/mask/port/prot): (10.10.10.2/255.255.255.255/0/47)
Remote Ident (addr/mask/port/prot): (10.10.10.3/255.255.255.255/0/47)
IPSec Profile: "default"
Socket State: Open
Client: "TUNNEL SEC" (Client State: Active)
Crypto Sockets in Listen state:
```

Client: "TUNNEL SEC" Profile: "default" Map-name: "Tunnel1-head-0"

### Vérifier la création de SA IKEv2

Cet exemple montre comment vérifier que l'association de sécurité (SA) IKEv2 est correctement créée sur le routeur R2.

```
R2#show crypto ikev2 sa

IPv4 Crypto IKEv2 SA

Tunnel-id Local Remote fvrf/ivrf Status

2 10.10.10.2/500 10.10.10.3/500 none/none READY

Encr: AES-CBC, keysize: 256, Hash: SHA512, DH Grp:5, Auth sign: PSK,

Auth verify: PSK

Life/Active Time: 86400/562 sec
```

IPv6 Crypto IKEv2 SA

#### Vérification du tunnel L2TPv3

#### Cet exemple vérifie que le tunnel L2TPv3 s'est formé correctement sur le routeur R2.

| UP pri ac Et0/0:3(Ethernet)  | UP 12tp 1         | 72.16.1.3:1001    | UP      |
|------------------------------|-------------------|-------------------|---------|
| XC ST Segment 1              | S1 Segmen         | t 2               | S2<br>+ |
| SB=Standby HS=Hot Standby    | RV=Recovering     | NH=No Hardware    |         |
| UP=Up DN=Down                | AD=Admin Down     | IA=Inactive       |         |
| Legend: XC ST=Xconnect State | S1=Segment1 State | S2=Segment2 State |         |
| R2#show xconnect all         |                   |                   |         |

#### Vérification de la connectivité et de l'apparence du réseau de R1

Cet exemple montre comment vérifier que le routeur R1 dispose d'une connectivité réseau au routeur R4 et semble se trouver sur le même réseau local.

R1#ping 192.168.1.4 Type escape sequence to abort. Sending 5, 100-byte ICMP Echos to 192.168.1.4, timeout is 2 seconds: 11111 Success rate is 100 percent (5/5), round-trip min/avg/max = 6/6/6 ms R1#show arp Protocol Address Age (min) Hardware Addr Type Interface Internet 192.168.1.1 aabb.cc00.0100 ARPA \_ Ethernet0/0 Internet 192.168.1.4 aabb.cc00.0400 ARPA 4 Ethernet0/0 R1#show cdp neighbors Capability Codes: R - Router, T - Trans Bridge, B - Source Route Bridge S - Switch, H - Host, I - IGMP, r - Repeater, P - Phone, D - Remote, C - CVTA, M - Two-port Mac Relay Device ID Local Intrfce Holdtme Capability Platform Port ID 142 Eth 0/0 RВ Linux Uni Eth 0/0 R4

## Dépannage

Cette section fournit des informations que vous pouvez utiliser pour dépanner votre configuration:

- debug crypto ikev2 enable IKEv2 debugging.
- debug xconnect event enable xconnect event debugging.
- show crypto ikev2 diagnose error affiche la base de données du chemin de sortie IKEv2.

L'Outil d'interprétation de sortie (clients enregistrés seulement) prend en charge

certaines commandes d'affichage. Utilisez l'Outil d'interprétation de sortie afin de visualiser une analyse de commande d'affichage de sortie .

**Note**: Référez-vous aux informations importantes sur les commandes de débogage avant d'utiliser les commandes de débogage.

## Informations connexes

Support et documentation techniques - Cisco Systems